## 资金兑现申请

# 企业端操作指南

#### 一、 登录

1、企业用户登录:

请进入苏州工业园区企业发展服务中心网站

(http://sme.sipac.gov.cn/),点击"登录",选择"企业用户",选择我的服务中的"科技枢纽平台"。

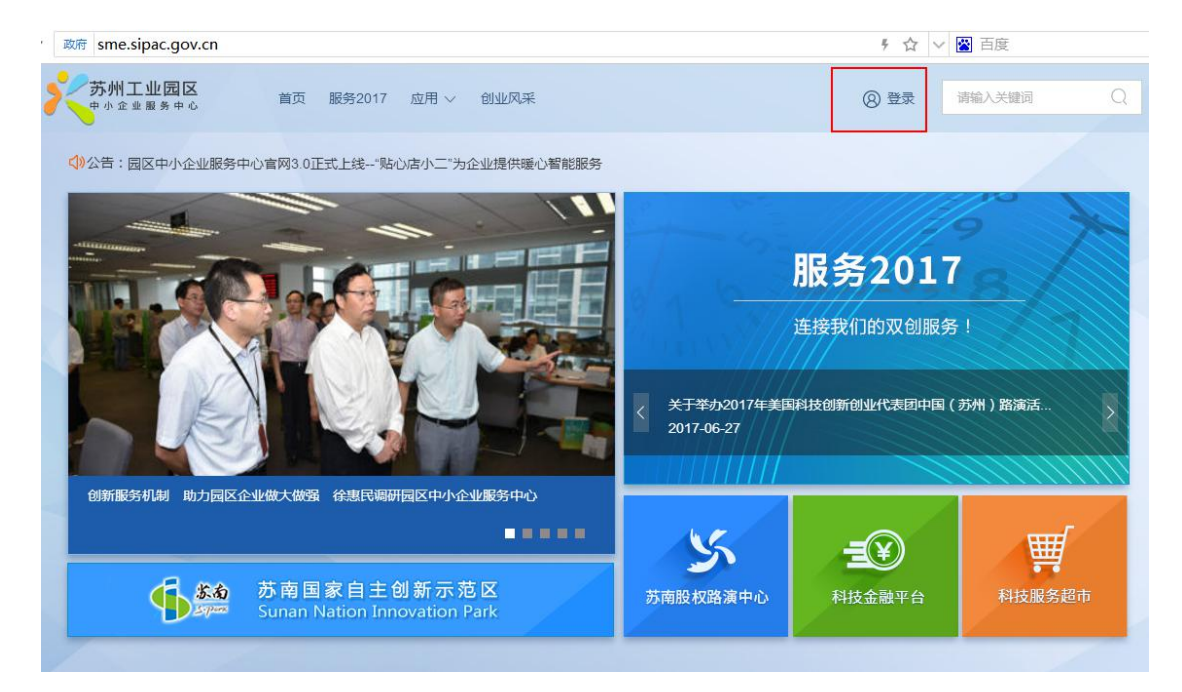

| 苏州工业园区       | 首页 服务2018 亲商360°                           | 「 <mark>デー」</mark><br>「 〜   应用中心 〜   服务动态 〜                                      | <u>\$</u> ∰ 8        | 🕑 注册 |                         |   |
|--------------|--------------------------------------------|----------------------------------------------------------------------------------|----------------------|------|-------------------------|---|
|              | 久 普通用F                                     |                                                                                  | <b>众 协作用户</b>        |      |                         |   |
| C            | ÷                                          | 请输入用户名<br>请输入宽码                                                                  |                      |      |                         |   |
| <b>ekste</b> | 忘记: (欠用通过)                                 | 時約入約259<br>一 登 录<br>が 用 工 业 周 に の の の の の の の の の の の の の の の の の の              |                      | -    |                         |   |
|              | 除了可以使用:<br>功能外,还可付<br>技术支持:400             | 全业发展服务中心、苏南股权路演中心、1<br>代表本企业の理 <b>园区的各项政务业务。</b><br>0-8869-930 ( <b>园区信息中心 )</b> | 业服务超市等平台相关<br>立即注册>> |      | -                       |   |
| 苏州工业园区       | 首页 服务2018 亲商36                             | 「「『www<br>50° 〜   应用中心 〜                                                         |                      |      | -                       | × |
| 您好           | :, (日本日本日本日本日本日本日本日本日本日本日本日本日本日本日本日本日本日本日本 | 公司                                                                               |                      |      |                         |   |
| 我的服务         |                                            |                                                                                  |                      |      |                         |   |
|              | <b>讫的问题</b><br>(击查看我提出的问题                  | <b>我的活动</b><br>点击查看我的                                                            | 舌动报名                 |      | <b>业服务超市</b><br>如人做专业的事 |   |
| *            | <b>计技枢纽平台</b><br>区科技创新创业服务平台               | <b>科技金融服</b><br>帮助中小企业                                                           | <b>务平台</b><br>解决资金问题 |      |                         |   |

 2、访问路径:登录成功后,在下方我的业务中,选择点击进入"园 区科技资金"。

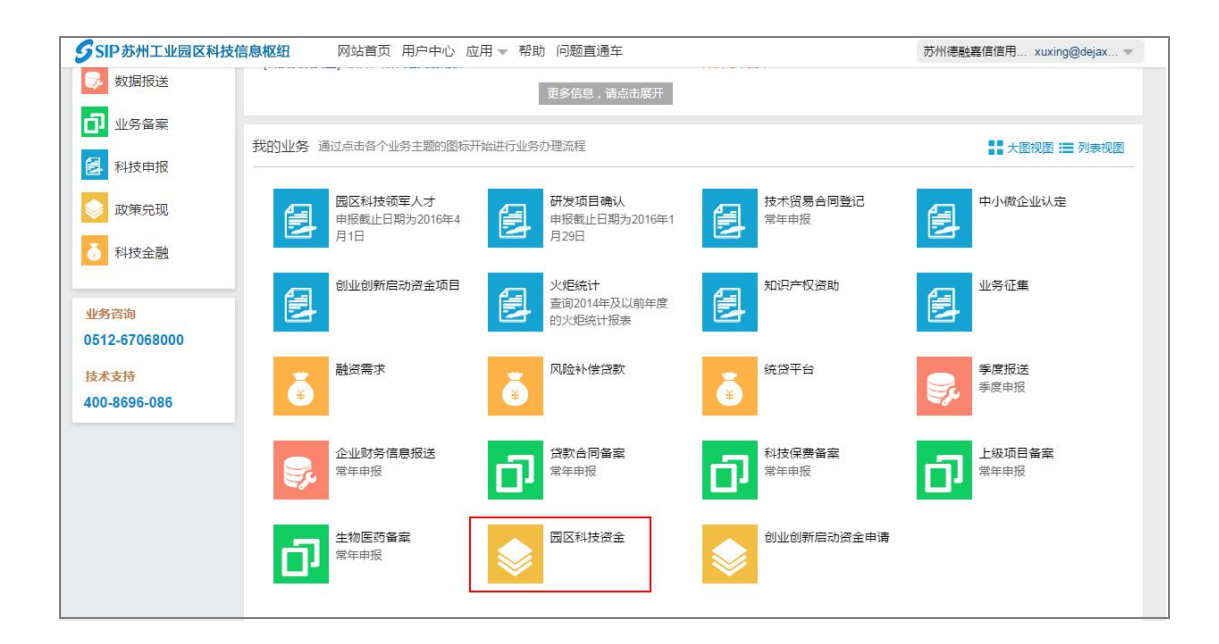

#### 二、功能说明

服务外包补贴系统实现企业将备案通过的服务外包的合同、在资 金系统中完成资金申请。兑现部分可使用资金系统通用流程实现,这 里不再赘述。

企业申报流程如下:

企业用户登录->选择科技枢纽平台->选择园区科技资金->服务 外包补贴->新增资金申请单->资金审批(可能会被退回,申请单调整) ->打印收据,并递交->业务人员收取->业务人员递交->国库付款-> 结束。

三、业务流程

1、企业申报

登录企业服务平台,选择科技枢纽平台,点击园区发展资金

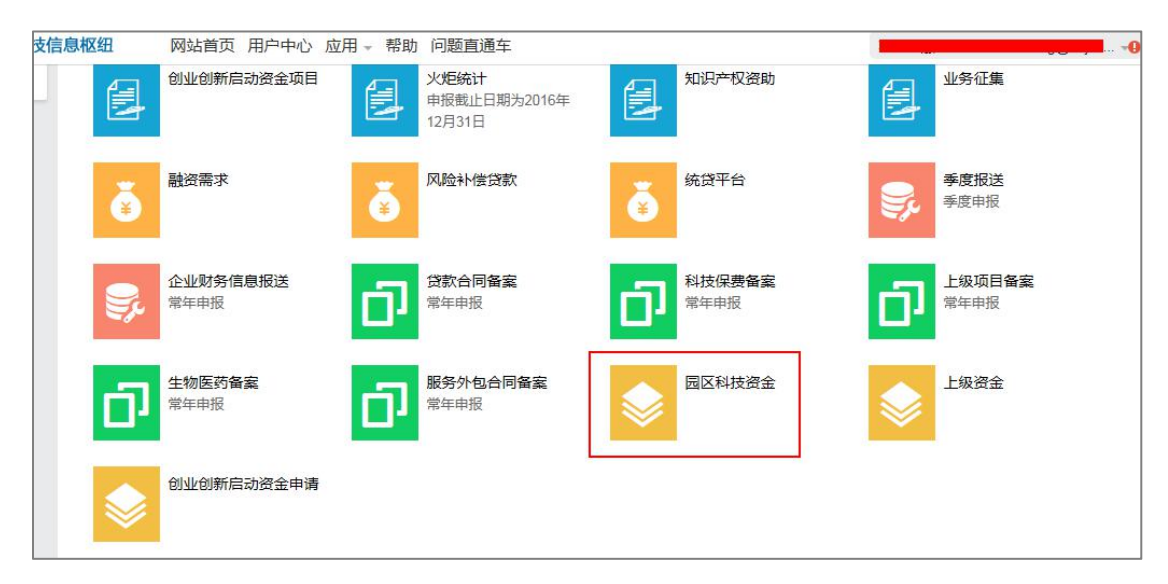

进入后,找到服务外包补贴,您可以选择查询已备案的记录,或是备案新数据跳转至备案系统查看或完善的数据:

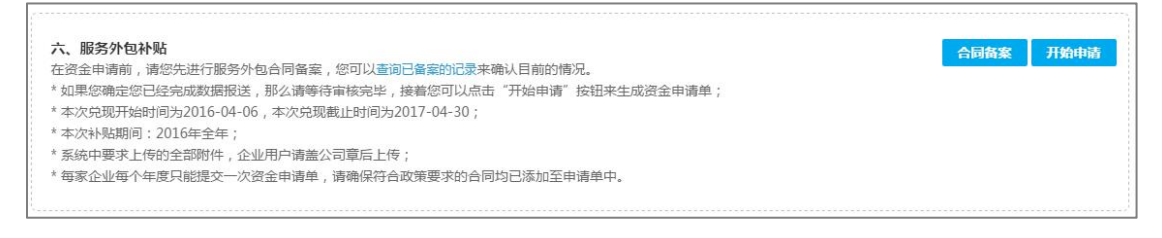

#### 点击开始申请按钮, 阅读承诺书

| 要说明    | 承诺书                     | ×        |
|--------|-------------------------|----------|
| 分数:    |                         |          |
| 本公司拟申请 | 服务外包补贴资金,现郑重承诺:         |          |
| 1、合同备  | 案内容真实有效;                |          |
| 2、资金申i | 青提供的合同和发票真实有效。          |          |
| 如有违反上  | 述承诺的不诚信行为,本公司同意返还政府资金,持 | 并记录到征信体系 |
| 可以中。   |                         |          |
| 用译名    | 🔲 申请人已阅读并同意承诺书条款        |          |
| .,本    |                         |          |
|        | 不同意                     |          |
| 用户     |                         |          |

阅读后,点击同意,开始资金申请:

| 业务概要说明       | 承诺书                                 |
|--------------|-------------------------------------|
| 保险合同份数:      |                                     |
|              | 本公司拟申请服务外包补贴资金,现郑重承诺:               |
|              | 1、合同备案内容真实有效;                       |
|              | 2、资金申请提供的合同和发票真实有效。                 |
|              | 如有违反上述承诺的不诚信行为,本公司同意返还政府资金,并记录到征信体系 |
| t行备案,您可      | 中。                                  |
| 数据报送,那么      | ▶ 申请人已阅读并同意承诺书条款                    |
| )16-12-01,本) |                                     |
| ∓全年;         | 同音                                  |
| 3附件,企业用户     | 问题不问意                               |

# 维护基本信息、选择联系人和账户

|                            |                      | 暂时还没有审批进度信息                         |               |
|----------------------------|----------------------|-------------------------------------|---------------|
| 请单详情                       |                      |                                     |               |
| 2业基本信息 ( 如果                | 页面显示的企业名称与实际不符,请致电05 | 12-67068000,由技术人员修改)(请确保当前为最新数据,申请单 | 建提交后不允许修改企业基2 |
| <mark>言息。)</mark><br>企业名称: | ā.,                  |                                     | 维护信息          |
| 成立时间:                      | 2014-01-25           |                                     |               |
| 企业通讯地址:                    | haha                 |                                     |               |
| 是否参加过苏南股                   | 段路演: 否               | 是否科技型企业: 是                          |               |
| 2015年12月缴纳医<br>数:          | 图区社保人 未知 请您上传证明材料    | 2015年度营业收入:                         |               |
| 营业执照:                      | 3.jpeg 更改            |                                     |               |
| 关系人信息 ( <mark>请选择</mark>   | 该项目联系人,务必选择有效联系人)    |                                     | 选择联系人         |
| 联系人:                       |                      | 联系手机:                               | L             |
| 电子邮箱:                      |                      |                                     | <u> </u>      |
| 长户信息(请选择该                  | 项目账户,务必选择有效账户)       |                                     | 选择账户          |
|                            | 普通账户                 | 开户名:                                |               |
| 账户类型:                      |                      |                                     |               |

## 点击新增合同按钮

| 业务信息   |       |      |      |         |       |                | 单位:万元 |
|--------|-------|------|------|---------|-------|----------------|-------|
| 合同份数(份 | 3):   |      |      |         |       |                |       |
| 产品总数(个 | ):    |      |      |         |       |                |       |
| 申请金额(万 | 远;元): |      |      |         |       |                |       |
| 明细信息   |       |      |      |         |       | 单位:万元          | 新增合同  |
| 序号     | 备案号   | 服务领域 | 合同名称 | 产品个数(个) | 产品总金额 | 2016年产品实际已支付金额 | 操作    |
|        |       |      |      |         |       |                |       |
|        |       |      |      |         |       |                |       |

### 选择相应的合同数据,点击下一步

|   | 温馨提示:系统已带出      | 符合本次兑现的全 | 部合同,您可以点击查询已备案的记录, | 如果还有未备案的合同,请您 | 洗完成合同备案,现在: | 去备案新数据。    |  |
|---|-----------------|----------|--------------------|---------------|-------------|------------|--|
|   | 备案号             | 服务领域     | 合同名称               | 合同金额(万元)      | 合同开始时间      | 合同结束时间     |  |
| ۲ | 141410201700182 | 法律       | 常年法律顾问合同           | 1             | 2016-06-11  | 2017-07-10 |  |
| 0 | 141410201700180 | 法律       | 法律服务委托合同(单项事务)     | 0.2           | 2016-09-12  | 2016-12-31 |  |

填写实际支付金额,上传相关的附件。

注:

"2018年合同实际已支付金额"指企业在2018.1.1到2018.12.31 之间对该合同实际支付金额,以付款凭证及已开发票为核准依据。

"2018年产品实际已支付金额"指企业在2018.1.1到2018.12.31 之间对该产品实际支付金额,等于2018年合同实际已支付金额\*(本 产品合同金额/合同总金额,此值仅供参考,企业可自行修改,但不 得大于产品金额。

| 合同信息         |              |      |                  | ×                |
|--------------|--------------|------|------------------|------------------|
|              |              |      |                  | 单位 : 万元          |
| 备案号:         |              |      |                  |                  |
| 合同名称:财利      | 说代理服务合同      |      | 服务领域:财税          |                  |
| 合同开始时间:      | 2016-04-13   |      | 服务机构名称:          |                  |
| 合同结束时间:      | 2017-04-14   |      | 合同金额:            |                  |
| 2016年合同实际    | 际已支付金额:      |      | 累计已支付金额:         |                  |
|              |              |      |                  |                  |
| 合同明细         |              |      |                  |                  |
|              |              |      |                  |                  |
| 序号           | 服务产品         | 产品金额 | 2016年产品实际已支付金额   | 累计已支付金额          |
| 1            | 常年财税顾问服务     |      |                  | -                |
|              |              |      |                  |                  |
| 附件上传         |              |      |                  |                  |
| 发票*          |              |      | 删除 该合同的已开发票,每张发票 | 需标注对应的服务产品及服务起止时 |
| 付款任证*        | 20170315.pdf |      | 间                | 低证 银行善音问单武银行其他付款 |
| 1 3 BAS BELL | 20170315.pdf |      | 质证               | 2022 W1322       |
| 合同有效页        |              |      | b.pdf            |                  |

选择保存/保存并继续,保存合同数据或继续添加合同

| 备案号:1414 | 10201700180                     |           |                     |                   |  |  |  |
|----------|---------------------------------|-----------|---------------------|-------------------|--|--|--|
| 合同名称:    |                                 |           | 服务领域:法律             |                   |  |  |  |
| 合同开始时间   | : 2016-09-12                    |           | 服务机构名称:             |                   |  |  |  |
| 合同结束时间:  | : 2016-12-31                    |           | 合同金额: 0.2           |                   |  |  |  |
| 2016年合同实 | 际已支付金额:                         |           | 累计已支付金额:0           |                   |  |  |  |
| 合同明细     |                                 |           |                     |                   |  |  |  |
| 序号       | 服务产品 产品金额                       |           | 2016年产品实际已支付金额      | 累计已支付金额           |  |  |  |
| 1        | 服务产品         产品金额           0.2 |           |                     | 0                 |  |  |  |
| 附件上传     |                                 |           |                     |                   |  |  |  |
| 发票*      | 选择文件,                           | 送择任何文件    | 该合同的已开发票,每<br>止时间   | 张发票需标注对应的服务产品及服务起 |  |  |  |
| 付款凭证*    | 选择文件,                           | 选择任何文件    | 请上传PDF格式银行电<br>付款凭证 | 子转账凭证、银行盖章回单或银行其他 |  |  |  |
| 合同有效页    |                                 | 1.73M.pdf |                     |                   |  |  |  |
|          |                                 |           | 暂存 暂存并继续            |                   |  |  |  |

点击提交,完成资金申请(提示:一定要确保本次要兑现的合同全部 已添加)

| 言息                                                       |                      |                   |                    |            | 单位:7    |
|----------------------------------------------------------|----------------------|-------------------|--------------------|------------|---------|
| 同份数(份): 1                                                |                      |                   |                    |            |         |
| 品总数(个): 1                                                |                      |                   |                    |            |         |
| 请金额(万元): 0.025                                           |                      |                   |                    |            |         |
| 言息                                                       | 合同名称                 | <b>产品个数(个)</b>    | 产品总余额              | 单位:万7      | 新增合同    |
|                                                          | 100 合同名称<br>法律       |                   | , month and        |            | and the |
| 141410201700180 法律                                       | <u> </u>             | 1                 | 0.2                | 0.1        | 编辑 删除   |
| 141410201700180 法律                                       | ( <b>1</b>           | 1                 | 0.2                | 0.1        | 编辑 删除   |
| 141410201700180 法律                                       | )<br>件需会并到一个文件中上传,请勿 | 1<br>7上传压缩包)      | 0.2                | 0.1        | 编辑 删除   |
| 141410201700180 法律<br>上传 (带*为必须上传,每行只能上传一个文件,若有多个文<br>1件 | ,                    | 1<br>7上传压缩包)<br>请 | 0.2<br>上传PDF格式的文件并 | 0.1<br>*盖室 | 编辑 删除   |

#### 2、打印收据

在扎口人完成请款后,企业登陆资金系统,在对应的业务的申请 单,打印收据并提交给业务人员进行收据的收取

| <b>四十7</b><br>在资金<br>* 如本次<br>* 本次<br>* 本<br>家<br>家 | L、服务外包补<br>注申请前,请您好<br>您确定您已经完<br>兑现开始时间为<br>补贴期间:201<br>中要求上传的全<br>企业每个年度只 | SK<br>进行服务外包合同备案,您可以查询已备案的记录<br>成数据服送,那么请等待审核完毕,接着您可以点<br>2016-04-06,本次免现截止时间为2017-04-11;<br>5年全年;<br>部附件,企业用户请盖公司章后上传;<br>能提交一次资金申请单,请确保符合政策要求的合 | 來确认目前的情况。<br>击"开始申请"按钮来生成资金申请单;<br>同均已添加至申请单中。 |             | 合同备案 |
|-----------------------------------------------------|-----------------------------------------------------------------------------|----------------------------------------------------------------------------------------------------|------------------------------------------------|-------------|------|
| 序号                                                  | 申请单号                                                                        | 业务概要说明                                                                                                    | 申请金额                                           | 申请单状态       | 操作   |
| 1                                                   | 244256                                                                      | 合同份数(份):1,产品总数(个):1                                                                                                    |                                                | 支付管理(待确认打印) | 确认收据 |

## 点击进入后,可以调整收据和打印收据

| 收据信息                  |                                           | (打印时如果在弹出               | 窗口中看不见收据,请按F5刷新)单位:元 调整收据 打印收    | 据(PDF) |
|-----------------------|-------------------------------------------|-------------------------|----------------------------------|--------|
| 收据状态:<br>收据编号:        | 待确认打印<br>2017026015100200001              | 收款人:                    | 苏州德融嘉信信用管理技术股份有限公司               |        |
| 收据金额(元):<br>收款事由:     | 2500<br>2017年苏州丁业园区科技发展资金(企业服务专项-服务外包补贴)  | 五六行 .                   | \$7.4468.45                      |        |
| バクタ:<br>银行账户:<br>联系人・ | ■世界ペー<br>622848421651651984911986<br>3か病文 | バー1」、<br>账户类型:<br>联系手机・ | 200mmert]<br>普通账户<br>18806206826 |        |
| 联系邮箱:                 | 5321@qq.com                               | 100303 W 8 1            |                                  |        |

### 点击打印收据后,会下载一份 PDF 格式的收据

|                                                          |                                                                          |                  |           |           |         |    |     |    |     |               |     |            |    |      | No | ): | 20 | 170 | 260  | 15   | 100 | 200  | 00 |
|----------------------------------------------------------|--------------------------------------------------------------------------|------------------|-----------|-----------|---------|----|-----|----|-----|---------------|-----|------------|----|------|----|----|----|-----|------|------|-----|------|----|
| 交款单位                                                     | b: 苏州二                                                                   | ГWБ              | 副区4       | 管理        | 委员      | 会  |     |    |     |               |     | 收素         | 大时 | 间    | :  |    |    | 年   |      | 月    |     | 日    |    |
|                                                          |                                                                          |                  |           | L-tr      | 2       |    |     |    |     |               |     | M          |    |      |    |    |    | 金   | 额    |      |     |      |    |
|                                                          |                                                                          |                  | 収示        | 天爭 I      | H       |    |     |    |     |               | 423 | <b></b> 沃力 | 4  | F    | 百  | ÷  | 万  | Ŧ   | 百    | +    | 元   | 角    | 分  |
| 2017年                                                    | 苏州工业园                                                                    | 区科打              | 支发)<br>包衫 | 展资<br>卜贴) | 金(<br>) | 企业 | :服务 | 专项 | 頁—服 | 务外            | 1   | 铸账         |    |      |    |    | ¥  | 2   | 5    | 0    | 0   | 0    | 0  |
| 金i<br>(                                                  | 顾人民币<br>(大写)                                                             | 1                | 仟         | 1         | 佰       | 1  | 拾   | 1  | 万   | 貢             | 仟   | 伍          | 佰  | WW.  | E. | 抬  | 零  | 元   | TAN. | duk. | 角   | 零    | 分  |
| 关系人:<br>关系电话:<br>F户名:<br>F户行:<br>長行账户:<br>長行账户:<br>K户类型: | 孙倩文<br>18806206820<br>5321@qq.cou<br>普通账户<br>苏州银行<br>62284842165<br>普通账户 | 6<br>m<br>516519 | 18491     | 1986      |         |    |     |    | ų   | <b></b><br>款単 | 位(盖 | 章):        |    | 苏州公司 | 司  | 融嘉 | 信信 | 用管  | 理技   | 术彤   | 分布  | 限の計画 |    |

完成后,等待中心的人员在系统中点击收取,至此企业的所有系统操作部分结束

## 四、系统技术支持

开发单位: 苏州德融嘉信信用管理技术股份有限公司

热线电话: 400-8696-086

微信号: s18913131676, 或者扫描下方二维码

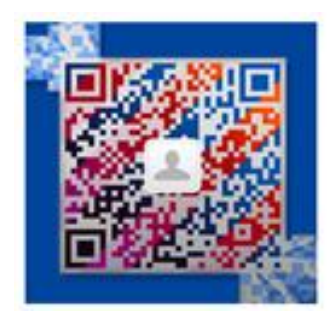

QQ: 2967266691

邮箱: techsoft@sipac.gov.cn